## Epic Version: 2017

Application: Ambulatory

User(s) Affected: All Epic Users

**Date in Effect:** 8/24/2018

## **Topic: MyChart: Patients Updating Flu Shot Information**

## **Description:**

Patients can update their flu shot information in MyChart. This tip sheet outlines the step by step instructions on how to perform this update.

## **Steps to Take:**

- 1. The patient will log in to MyChart.
- 2. Use the cursor and hover over the Medical Record option on the menu.
- 3. A pop-up menu will display.
- 4. Select the Preventive Care option from the list.

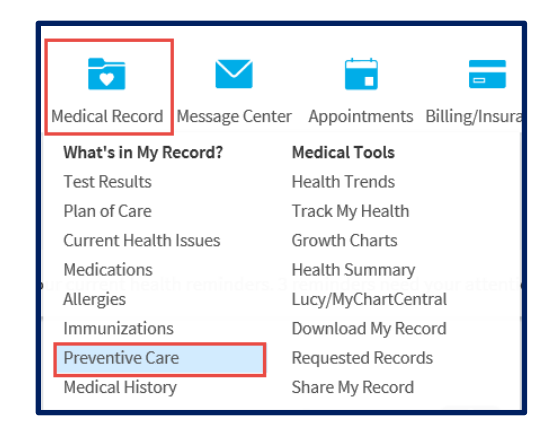

- 5. The Preventive Care page will display.
- 6. Locate the Flu Shot tab on this page.
- 7. Find the Mark as Complete button and click on it.

| Due                                                                                  |                  |
|--------------------------------------------------------------------------------------|------------------|
| Flu Shot<br>Due since August 1, 2018<br>Previously done: 10/7/2017<br>(i) Learn more |                  |
|                                                                                      | MARK AS COMPLETE |

- 8. The "Mark as Complete" form will display.
- 9. Enter the date that the flu shot was received in the Date completed field.
- 10. Click the Accept button to enter this information.

| Mark As Complete             | • |
|------------------------------|---|
| <sup>Name:</sup><br>Flu Shot |   |
| Date completed:              |   |
| ACCEPT GO BACK               |   |